**User manual** 

#### **Document information**

| Information | Content                                                                                                    |
|-------------|----------------------------------------------------------------------------------------------------|
| Keywords    | SPI-bus, PCA9959, RGB and White LEDs, 24-channel x 6-bit brightness, 64 grids for gradation control.                                                                                                    |
| Abstract    | The OMPCA9959LEDEV eval board allows test and design for the PCA9959, which is a 24-channel SPI 4-wire bus 63 mA/5.5V constant current LED driver. This eval board, along with the OM13089 MCU board, provides an easy to use evaluation platform. |

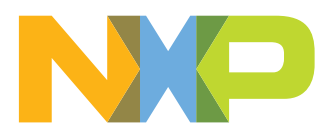

# **Revision history**

| <b>Revision histo</b> | levision history |                 |  |  |  |
|-----------------------|------------------|-----------------|--|--|--|
| Rev                   | Date             | Description     |  |  |  |
| v.1.0                 | 20200427         | Initial version |  |  |  |

# **1** Introduction

The PCA9959 evaluation board features LEDs for color mixing, blinking and dimming demonstrations. A graphical interface allows the user to easily explore the different functions of the driver. The board can be connected in series with other SPI-bus demoboards to create an evaluation system.

The IC communicates to the host via the industry standard SPI-bus port. The evaluation software runs under Microsoft Windows 7, 8, and 10 PC platform.

#### PCA9959 Evaluation board OMPCA9959LEDEV

# 2 Features

- A complete evaluation platform for the PCA9959 24-channel SPI-bus 63 mA/5.5V constant current LED driver
- Easy to use GUI based software demonstrates the capabilities of the PCA9959.
- On-board Infrared, blue and RGB LEDs for variable experiments
- · Convenient test points for easy scope measurements and signal access
- USB interface to the host PC
- Power supply from USB port (x2) or external power supply can be used to power PCA9959 evaluation board

# 3 Getting started

### 3.1 Assumptions

Familiarity with the SPI-bus is helpful but not required.

### 3.2 Static handling requirements

## CAUTION

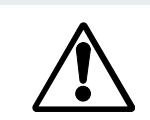

This device is sensitive to ElectroStatic Discharge (ESD). Therefore care should be taken during transport and handling. You must use a ground strap or touch the PC case or other grounded source before unpacking or handling the hardware.

### 3.3 Minimum system requirements

- PC Pentium processor (or equivalent)
- One USB port (either 3.0 or 2.0 or 1.1 compatible)
- Windows 7, 8, or 10
- OM13089 MCU board (<u>www.nxp.com</u>)

### 3.4 Power requirements

The OM13089 MCU board obtains power from the PC USB port, two USB parts can be connected to the OM13089 MCU board simultaneously. Please use external power supply option if exceeding the USB port current capabilities.

# 4 Hardware installation

### 4.1 OMPCA9959LEDEV EV board and OM13089 MCU board connection

OMPCA9959LEDEV evaluation board is connected to the OM13089 MCU board using two connectors (J1 & J2 on OMPCA9959LEDEV board and J1 & J8 on OM13089 board).

The OM13089 MCU board communicates with PCA9959 demo GUI through PC USB port and uses SPI bus to communicate to PCA9959.

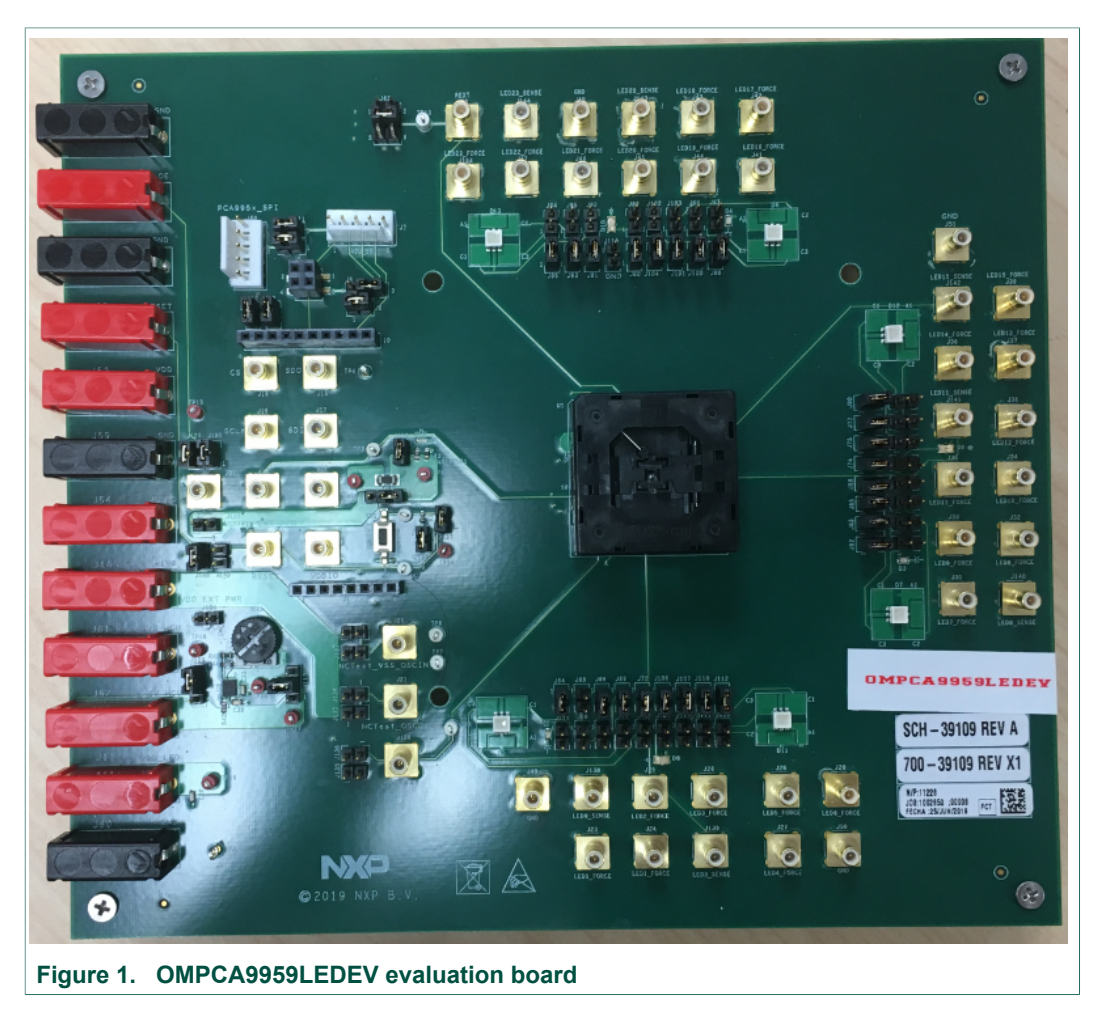

### PCA9959 Evaluation board OMPCA9959LEDEV

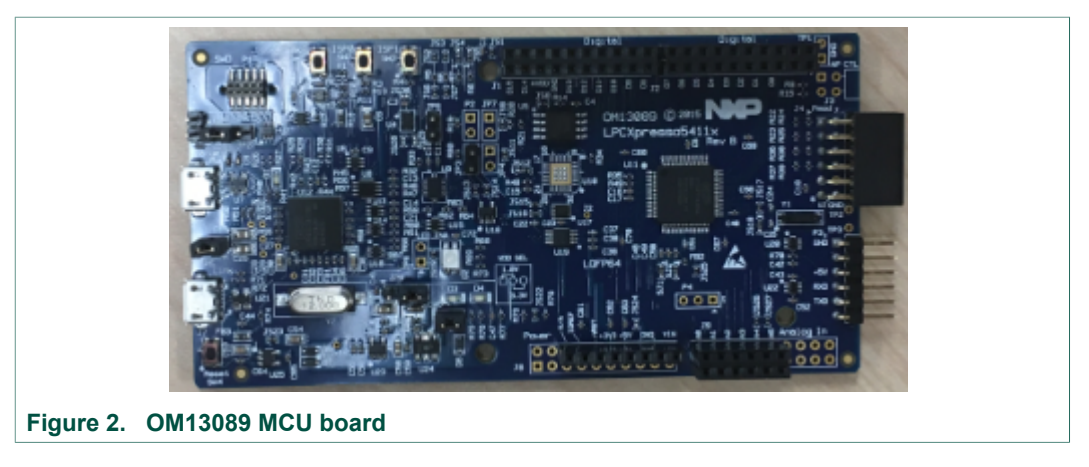

OMPCA9959LEDEV evaluation board connecting to the OM13089 MCU board

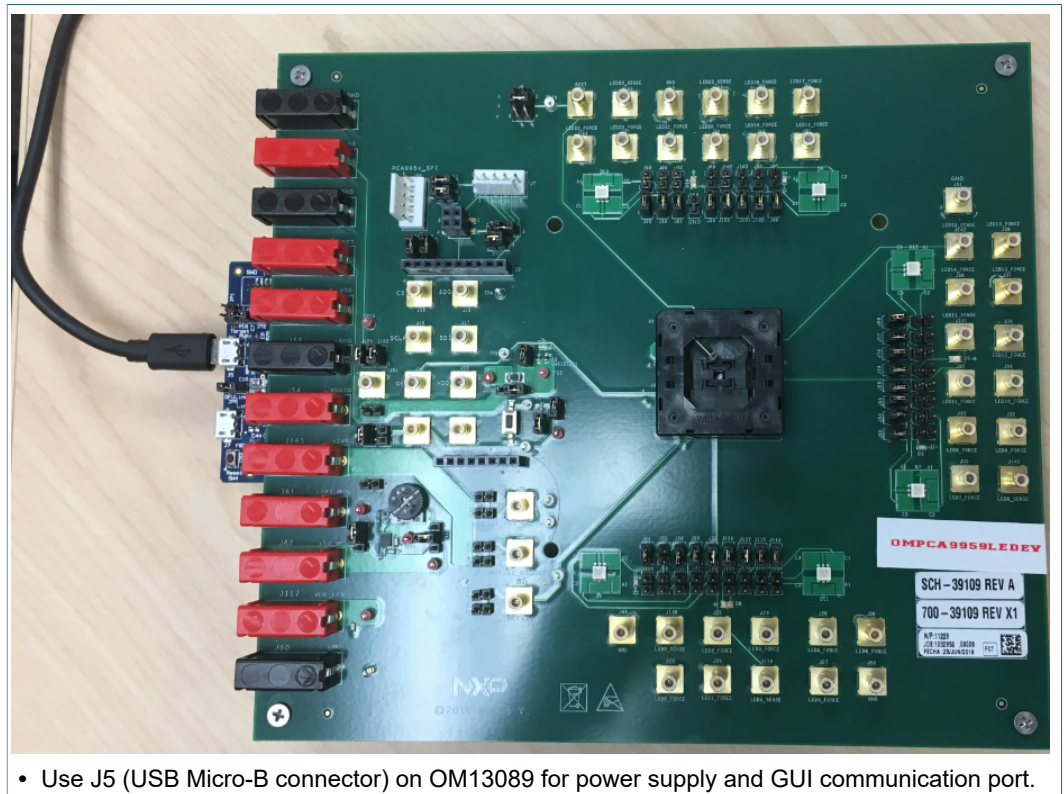

- Use J7 (USB Micro-B connector) on OM13089 for additional power supply
- Figure 3. OMPCA9959LEDEV evaluation board

# 5 Hardware description

- J1 and J2 are connected to the PM13089 MCU board.
- J123 selects PCA9959 VDD power supply.
- J120 selects PCA9959 VDDIO power supply.
- J113 selects LED power supply.

#### Table 1. OMPCA9959LEDEV EV board main components

| Device        | Description                                              | Location                     |
|---------------|----------------------------------------------------------|------------------------------|
| PCA9959       | 24-channel SPI-bus 32mA/5.5V constant current LED driver | U2                           |
| LP38502SD-ADJ | Adjustable output voltage LDO                            | U3                           |
| Green LED     | Green LED for power supply indicator                     | D1                           |
| APT1608QBC/D  | Blue LED                                                 | D2, D3, D4                   |
| SCM-013RT     | Infrared LED                                             | D8, D9, D10                  |
| LRTB GVSG     | RGB LED                                                  | D5, D6, D7, D11,<br>D12, D13 |

#### Table 2. Jumper settings for power supply

| Jumper | Default setting | Comment                                                                                                    |
|--------|-----------------|----------------------------------------------------------------------------------------------------|
| J123   | 1-2             | 1-2: Use +3V3 power supply for VDD 3-4: Use +5V power supply for VDD Open: Use external power supply from J124 |
| J124   | N/A             | External power supply for VDD                                                                                  |
| J125   | 1-2             | 1-2: LED output enabled<br>Open: LED disabled                                                                  |
| J129   | Open            | 1-2: LED output disabled<br>Open: LED output enabled                                                           |
| J120   | 1-2             | 1-2: Use external power supply from J121 3-4: Use VDD_IN for VDDIO power supply                                |
| J121   | N/A             | External power supply for VDDIO                                                                                |
| J118   | 1-2             | 1-2 : Not measuring VDD current Open: Use current meter to measure VDD current                                 |
| J122   | 1-2             | 1-2 : Not measuring VDDIO current Open: Use current meter to measure VDDIO current                             |
| J137   | 1-2             | 1-2 : Use external POR circuit Open: Use internal POR circuit                                                  |
| J113   | 1-2             | 1-2: LED power supply from +5V_MCU 4-2: LED power supply from VOUT_ADJ 3-2: LED power supply from +3V3_MCU     |
| J63    | 1-2             | REXT = 1 kohm, Iref = 250 uA<br>Output current = Iref * IREF_GRPx[7:0].                                        |

#### Table 3. Jumper settings Host interface

| Jumper | Default setting | Comment                             |
|--------|-----------------|-------------------------------------|
| J1     | N/A             | Power supply from OM13089 MCU board |

UM11436 User manual

## **NXP Semiconductors**

# UM11436

# PCA9959 Evaluation board OMPCA9959LEDEV

| Jumper        | Default setting | Comment                                    |
|---------------|-----------------|--------------------------------------------|
| J2            | N/A             | SPI bus interface to the OM13089 MCU board |
| J3, J4        | N/A             | For OMPCA9959LEDEV SPI daisy chain test    |
| J5            | 1-2             | MISO                                       |
| J6            | 1-2             | MOSI                                       |
| J7            | N/A             | SPI bus test points                        |
| J8,J9,J10,J11 | 1-2             | SPI bus                                    |
| J52           | N/A             | SPI bus test points                        |

#### Table 4. Jumper settings for LEDs

| Jumper           | Default setting | Comment                                                                                          |
|------------------|-----------------|--------------------------------------------------------------------------------------------------|
| J64              | 1-2             | D2 - Blue LED 1-2: Not measuring D2 current Open: Use current meter to measure D2 current        |
| J116             | Open            | D2 - Blue LED 1-2: Bypass D2 LED Open: Use D2 LED                                                |
| J82              | 1-2             | D3 - Blue LED 1-2: Not measuring D3 current Open: Use current meter to measure D3 current        |
| J81              | Open            | D3 - Blue LED 1-2: Bypass D3 LED Open: Use D3 LED                                                |
| J98              | 1-2             | D4 - Blue LED 1-2: Not measuring D4 current Open: Use current meter to measure D4 current        |
| J97              | Open            | D4 - Blue LED 1-2: Bypass D4 LED Open: Use D4 LED                                                |
| J66, J69, J72    | 1-2             | D5 - RGB LED 1-2: Not measuring D5 current Open: Use current meter to measure D5 current         |
| J67, J70, J71    | Open            | D5 - RGB LED 1-2: Bypass D5 LED Open: Use D5 LED                                                 |
| J100, J101, J104 | 1-2             | D6 - RGB LED 1-2: Not measuring D6 current Open: Use current meter to measure D6 current         |
| J99, J102, J103  | Open            | D6 - RGB LED 1-2: Bypass D6 LED Open: Use D6 LED                                                 |
| J83, J85, J88    | 1-2             | D7 - RGB LED 1-2: Not measuring D7 current Open: Use current meter to measure D7 current         |
| J84, J86, J87    | Open            | D7 - RGB LED 1-2: Bypass D7 LED Open: Use D7 LED                                                 |
| J106             | 1-2             | D8 - Infrared LED 1-2: Not measuring D8 current Open: Use current meter to measure D8 current    |
| J105             | Open            | D8 - Infrared LED 1-2: Bypass D8 LED Open: Use D8 LED                                            |
| J74              | 1-2             | D9 - Infrared LED 1-2: Not measuring D9 current Open: Use current meter to measure D9 current    |
| J73              | Open            | D9 - Infrared LED 1-2: Bypass D9 LED Open: Use D9 LED                                            |
| J90              | 1-2             | D10 - Infrared LED 1-2: Not measuring D10 current Open: Use current meter to measure D10 current |
| J89              | Open            | D10 - Infrared LED 1-2: Bypass D10 LED Open: Use D10 LED                                         |
| J107, J110, J112 | 1-2             | D11 - RGB LED 1-2: Not measuring D11 current Open: Use current meter to measure D11 current      |
| J108, J109, J111 | Open            | D11 - RGB LED 1-2: Bypass D11 LED Open: Use D11 LED                                              |

UM11436 User manual

9/25

## **NXP Semiconductors**

# UM11436

### PCA9959 Evaluation board OMPCA9959LEDEV

| Jumper        | Default setting | Comment                                                                                     |
|---------------|-----------------|---------------------------------------------------------------------------------------------|
| J75, J77, J80 | 1-2             | D12 - RGB LED 1-2: Not measuring D12 current Open: Use current meter to measure D12 current |
| J76, J78, J79 | Open            | D12 - RGB LED 1-2: Bypass D12 LED Open: Use D12 LED                                         |
| J91, J93, J96 | 1-2             | D13 - RGB LED 1-2: Not measuring D13 current Open: Use current meter to measure D13 current |
| J92, J94, J95 | Open            | D13 - RGB LED 1-2: Bypass D13 LED Open: Use D13 LED                                         |

#### Table 5. Jumper settings for SMB connectors

| Jumper            | Default setting | Comment                        |
|-------------------|-----------------|--------------------------------|
| J12               | N/A             | VDD SMB connector              |
| J13               | N/A             | /RESET pin SMB connector       |
| J14               | N/A             | VDDIO SMB connector            |
| J15               | N/A             | SDO pin SMB connector          |
| J16               | N/A             | SCLK pin SMB connector         |
| J17               | N/A             | SDI pin SMB connector          |
| J18               | N/A             | /CS pin SMB connector          |
| J19               | N/A             | /OE pin SMB connector          |
| J20               | N/A             | NCTest_VSS_OSCIN SMB connector |
| J21               | N/A             | NCTest_OSCOUT SMB connector    |
| J22               | N/A             | REXT pin SMB connector         |
| J23 - J30         | N/A             | LED 0 - 7 pin SMB connector    |
| J31, J40, J49-J51 | N/A             | GND SMB connector              |
| J32 - J39         | N/A             | LED 8 - 15 pin SMB connector   |
| J41 - J47, J164   | N/A             | LED 16 - 23 pin SMB connector  |

#### Table 6. Jumper settings for banana connectors

| Jumper    | Default setting | Comment                     |
|-----------|-----------------|-----------------------------|
| J53       | N/A             | VDD banana connector        |
| J54       | N/A             | VDDIO banana connector      |
| J55       | N/A             | /OE pin banana connector    |
| J56       | N/A             | /RESET pin banana connector |
| J57 - J60 | N/A             | GND banana connector        |
| J61       | N/A             | 3V3_MCU banana connector    |
| J62       | N/A             | 3V_MCU banana connector     |
| J165      | N/A             | 1V8 banana connector        |

#### PCA9959 Evaluation board OMPCA9959LEDEV

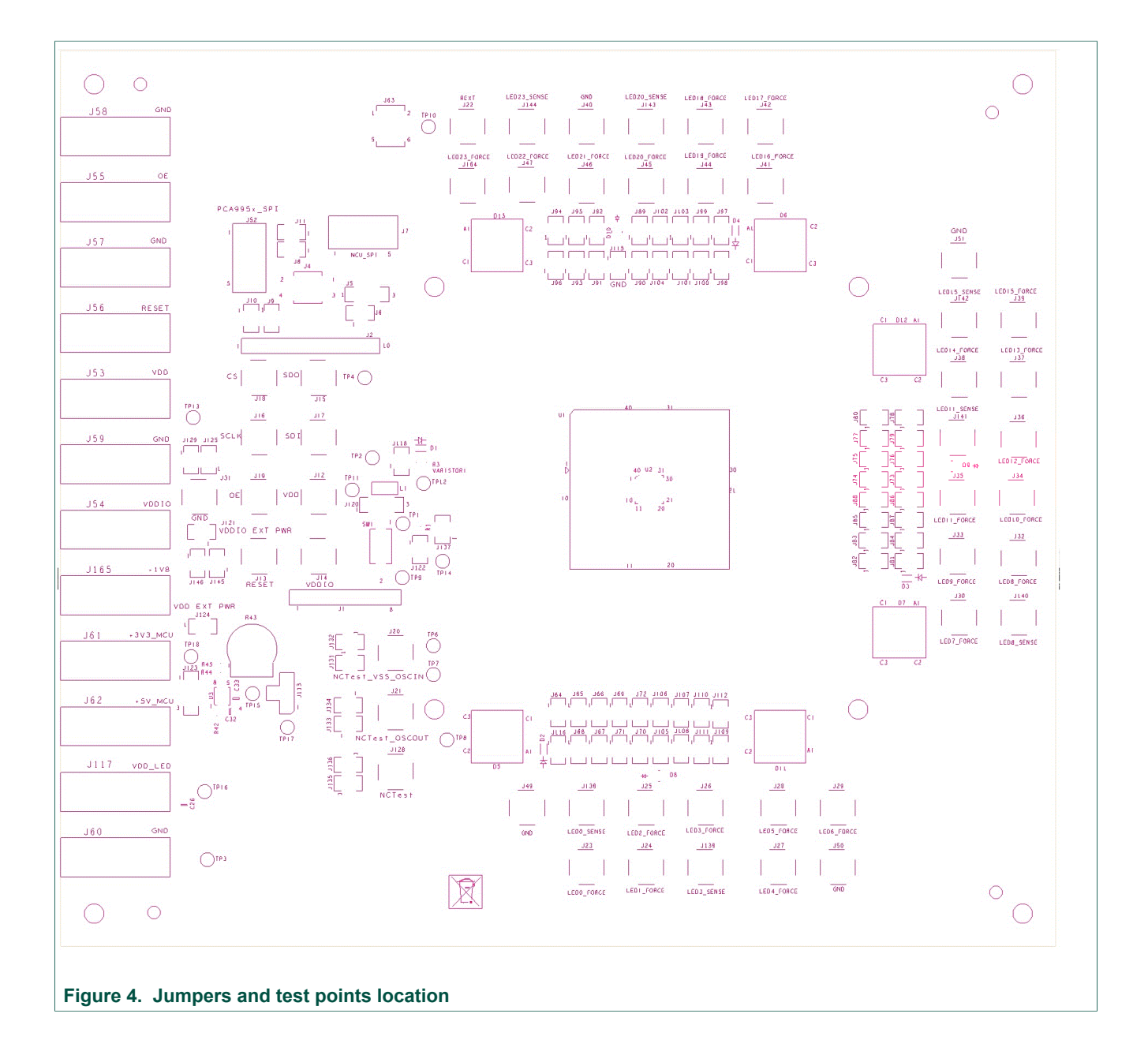

UM11436 User manual

11 / 25

# 6 Schematic

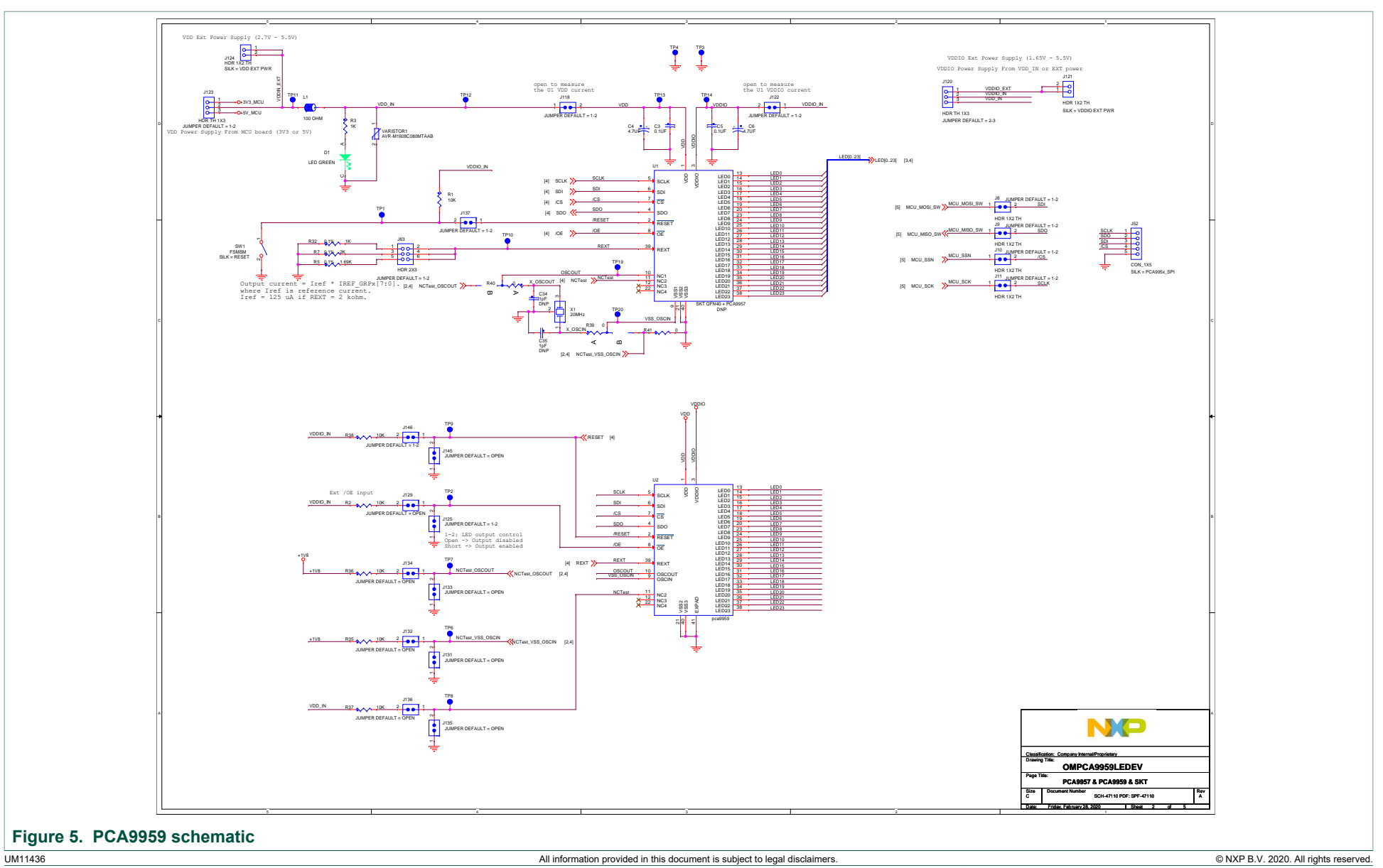

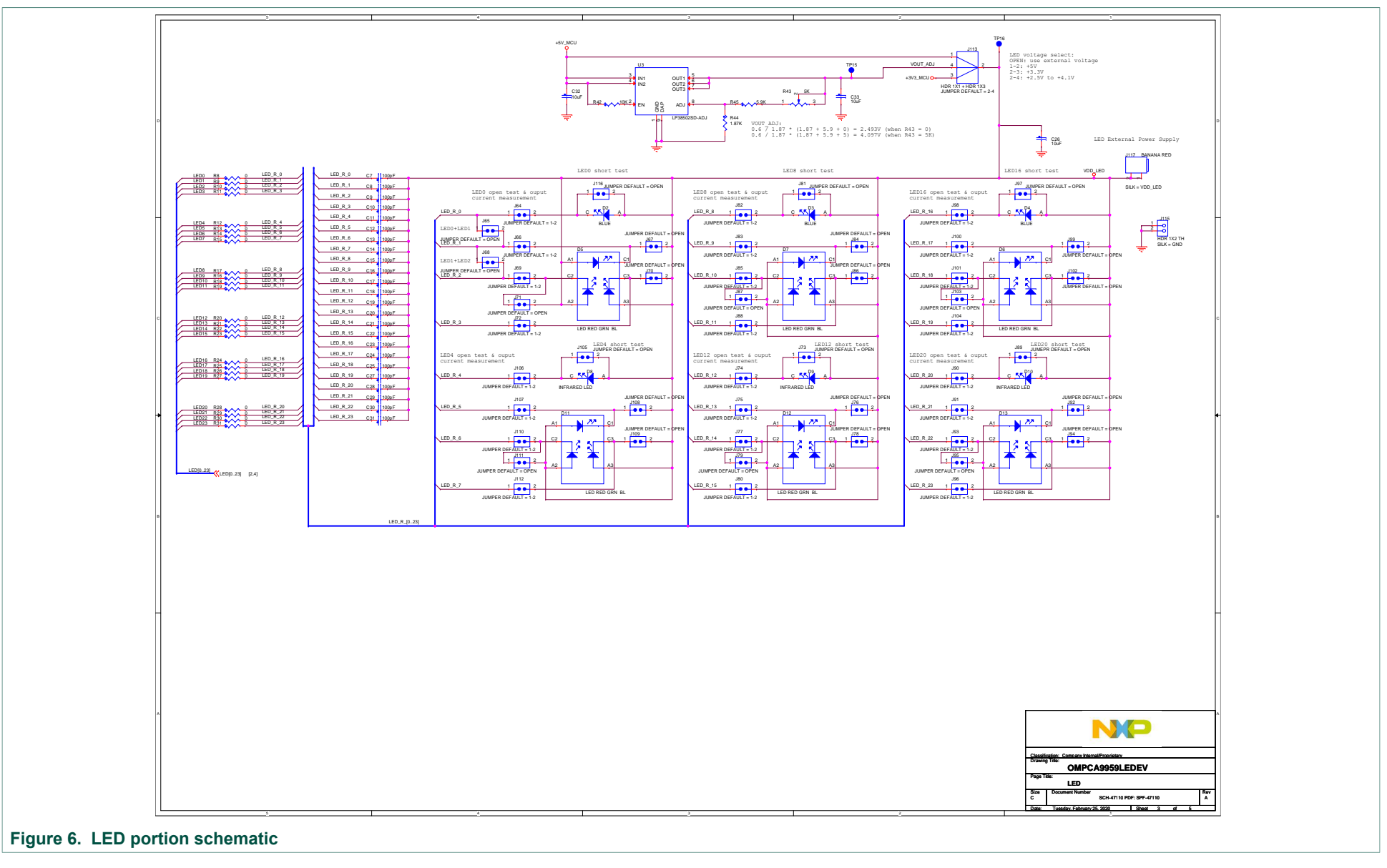

UM11436

All information provided in this document is subject to legal disclaimers.

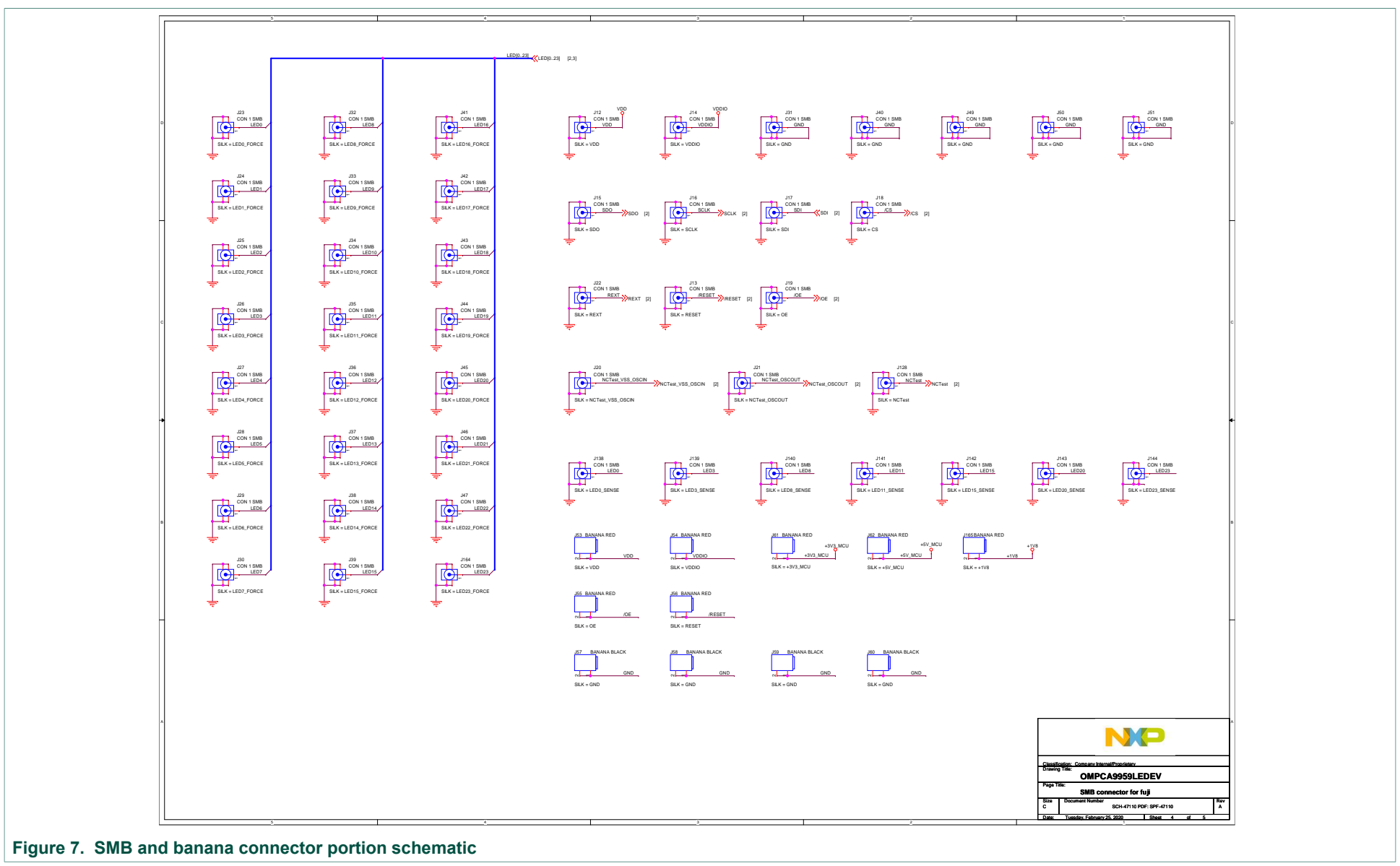

# 7 PCA9959 demo GUI

## 7.1 Run PCA9959 GUI V0.1.exe on Windows 7, 8, or 10 PC

1. Click "Connect" button to connect OM13089 board

| CA9959 GUI V0.2                                              |                                   |                                                             |                                |                    | -                                 |        |
|--------------------------------------------------------------|-----------------------------------|-------------------------------------------------------------|--------------------------------|--------------------|-----------------------------------|--------|
| ) (P                                                         | CH0_CFG - CH11_<br>GRID0 - 7 GRID | CFG CH12_CFG - CH23_CFG G<br>8 • 15 GRID16 - 23 GRID24 - 31 | id/SIDE Control<br>GRID32 - 39 | SPI<br>GRID40 - 47 | GRID48 - 55 GRID56 - 63 Error Rag | 5      |
| 089 Disconnected                                             | GD0_G0                            | All LEDs in Group () is OFF                                 | ~                              | GD4_G0             | All LEDs in Group () is OFF       | ~      |
| de 1 = 0x00                                                  | GD0_G1                            | All LEDs in Group 1 is OFF                                  | ~                              | GD4_G1             | All LEDs in Group 1 is OFF        | ~      |
| Normal mode. Oscillator on.                                  | GD0_G2                            | All LEDs in Group 2 is OFF                                  | ~                              | GD4_G2             | All LEDs in Group 2 is OFF        | ~      |
| Use ceralock resonator                                       | GD0_G3                            | All LEDs in Group 3 is OFF                                  | $\sim$                         | GD4_G3             | All LEDs in Group 3 is OFF        | ×      |
| de 2 = 0x00                                                  | GD1_G0                            | All LEDs in Group () is OFF                                 | $\sim$                         | GD5_G0             | All LEDs in Group () is OFF       | ~      |
| Temperature O.K.                                             | GD1_G1                            | All LEDs in Group 1 is OFF                                  | $\sim$                         | GD5_G1             | All LEDs in Group 1 is OFF        | ~      |
| No error at LED outputs<br>No valid external clock presented | GD1_G2                            | All LEDs in Group 2 is OFF                                  | ~                              | GD5_G2             | All LEDs in Group 2 is OFF        | $\sim$ |
| CLRERR - push to clear error flags                           | GD1_G3                            | All LEDs in Group 3 is OFF                                  | $\sim$                         | GD5_G3             | All LEDs in Group 3 is OFF        | $\sim$ |
| AUTO Switch_Off_Dis ON                                       | GD2_G0                            | All LEDs in Group () is OFF                                 | ~                              | GD6_G0             | All LEDs in Group 0 is OFF        | ×      |
| Read Mode 2                                                  | GD2_G1                            | All LEDs in Group 1 is OFF                                  | ~                              | GD6_G1             | All LEDs in Group 1 is OFF        | ~      |
| 0 141050                                                     | GD2_G2                            | All LEDs in Group 2 is OFF                                  | v                              | GD6_G2             | All LEDs in Group 2 is OFF        | $\sim$ |
| Read All REG                                                 | GD2_G3                            | All LEDs in Group 3 is OFF                                  | $\sim$                         | GD6_G3             | All LEDs in Group 3 is OFF        | $\sim$ |
| sage Box                                                     | GD3_G0                            | All LEDs in Group () is OFF                                 | $\sim$                         | GD7_G0             | All LEDs in Group () is OFF       | ~      |
| k Connect to connect OM13089                                 | GD3_G1                            | All LEDs in Group 1 is OFF                                  | ~                              | GD7_G1             | All LEDs in Group 1 is OFF        | ~      |
| ru:                                                          | GD3_G2                            | All LEDs in Group 2 is OFF                                  |                                | GD7_G2             | All LEDs in Group 2 is OFF        |        |
|                                                              | GD3_G3                            | All LEDs in Group 3 is OFF                                  | $\sim$                         | GD7_G3             | All LEDs in Group 3 is OFF        | ~      |

### 2. If OM13089 board is detected

- a. It shows "OM13089 board connected" in Message Box
- b. It shows GUI version number as well as reads out firmware version number in the OM13089 board

| PCA9959 GUI V0.2                                                                                                |                                           |                                                    |                                  |                    |                             | -        |   | × |
|----------------------------------------------------------------------------------------------------|-------------------------------------------|----------------------------------------------------|----------------------------------|--------------------|-----------------------------|----------|---|---|
| Connect Disconnect                                                                                              | CH0_CFG - CH11_CFG<br>GRID0 - 7 GRID8 - 1 | CH12_CFG - CH23_CFG G<br>5 GRID16 - 23 GRID24 - 31 | irid/SIDE Control<br>GRID32 - 39 | SPI<br>GRID40 - 47 | GRID48 - 55 GRID56 - 63 Em  | or Flags |   |   |
| OM13089 Connected                                                                                               | GD0_G0 All L                              | EDs in Group 0 is OFF                              | ~                                | GD4_G0             | All LEDs in Group () is OFF |          | ~ |   |
| Mode 1 - 0x00                                                                                                   | GD0_G1 AIL                                | EDs in Group 1 is OFF                              | ~                                | GD4_G1             | All LEDs in Group 1 is OFF  |          | ~ |   |
| Normal mode. Oscillator on.                                                                                     | GD0_G2 All                                | EDe in Group 2 is OFF                              | ~                                | GD4_G2             | All LEDs in Group 2 is OFF  |          | ~ |   |
| Use ceralock resonator                                                                                          | GD0_G3 All L                              | EDs in Group 3 is OFF                              | ~                                | GD4_G3             | All LEDs in Group 3 is OFF  |          | ~ |   |
| Mode 2 = 0x00                                                                                                   | GD1_G0 AIL                                | EDs in Group 0 is OFF                              | ~                                | GD5_G0             | All LEDs in Group 0 is OFF  |          | ~ |   |
| Temperature O.K                                                                                                 | GD1_G1 AIL                                | EDs in Group 1 is OFF                              | ~                                | GD5_G1             | All LEDs in Group 1 is OFF  |          | ~ |   |
| No error at LED outputs                                                                                         | GD1_G2 All L                              | EDs in Group 2 is OFF                              | ~                                | GD5_G2             | All LEDs in Group 2 is OFF  |          | ~ |   |
| CLRERR - push to clear error flags                                                                              | GD1_G3 AIL                                | EDe in Group 3 is OFF                              | ~                                | GD5_G3             | All LEDs in Group 3 is OFF  |          | ~ |   |
| AUTO Switch_Off_Dis ON                                                                                          | GD2_G0 AIL                                | EDs in Group 0 is OFF                              | ~                                | GD6_G0             | All LEDs in Group () is OFF |          | ~ |   |
| Read Mode 2                                                                                                    | GD2_G1 AIL                                | EDs in Group 1 is OFF                              | ~                                | GD6_G1             | All LEDs in Group 1 is OFF  |          | ~ |   |
|                                                                                                    | GD2_G2 All                                | EDs in Group 2 is OFF                              | ~                                | GD6_G2             | All LEDs in Group 2 is OFF  |          | ~ |   |
| Read All REG                                                                                                    | GD2_G3 All I                              | EDs in Group 3 is OFF                              | ~                                | GD6_G3             | All LEDs in Group 3 is OFF  |          | ~ |   |
| Manage Bar                                                                                                    | GD3_G0 AIL                                | EDs in Group () is OFF                             | ~                                | GD7_G0             | All LEDs in Group () is OFF |          | ~ |   |
| OM13089 board connected                                                                                         | GD3_G1 AIL                                | EDs in Group 1 is OFF                              | ~                                | GD7_G1             | All LEDs in Group 1 is OFF  |          | ~ |   |
| GUI Version: V0.2<br>Firmware Version: V0.2                                                                     | GD3_G2 All L                              | EDs in Group 2 is OFF                              | ~                                | GD7_G2             | All LEDs in Group 2 is OFF  |          | ~ |   |
| The second second second second second second second second second second second second second second second se | GD3_G3 All L                              | EDs in Group 3 is OFF                              | ~                                | GD7_G3             | All LEDs in Group 3 is OFF  |          | ~ |   |
|                                                                                                    | SIDE 0                                    |                                                    |                                  |                    | P                           | AGE 0    |   |   |

- 3. If OM13089 board is not detected
  - a. It shows "OM13089 (LPC 54114) board doesn't find!" in Message Box.
  - b. Please check whether USB cable is connected to right USB port (J5) on OM13089 board

| PCA9959 GUI V0.2                   |                                  |                                                             |                                  |                    |                             | - 🗆     |
|------------------------------------|----------------------------------|-------------------------------------------------------------|----------------------------------|--------------------|-----------------------------|---------|
|                                    | CH0_CFG - CH11<br>GRID0 - 7 GRID | _CFG CH12_CFG - CH23_CFG I<br>8 · 15 GRID16 · 23 GRID24 · 3 | Frid/SIDE Control<br>GRID32 - 39 | SPI<br>GRID40 - 47 | GRID48 - 55 GRID56 - 63 Em  | r Flags |
| 113089 Disconnected                | GD0_G0                           | All LEDs in Group () is OFF                                 | ~                                | GD4_G0             | All LEDs in Group () is OFF | ~       |
| Mode 1 = 0x00                      | GD0_G1                           | All LEDs in Group 1 is OFF                                  | ~                                | GD4_G1             | All LEDs in Group 1 is OFF  | ~       |
| Normal mode. Oscillator on.        | GD0_G2                           | All LEDs in Group 2 is OFF                                  | ~                                | GD4_G2             | All LEDs in Group 2 is OFF  | ~       |
| Use ceralock resonator             | GD0_G3                           | All LEDs in Group 3 is OFF                                  | ~                                | GD4_G3             | All LEDs in Group 3 is OFF  | ~       |
| Mode 2 = 0x00                      | GD1_G0                           | All LEDs in Group 0 is OFF                                  | ~                                | GD5_G0             | All LEDs in Group () is OFF | ×       |
| Temperature O.K.                   | GD1_G1                           | All LEDs in Group 1 is OFF                                  | ~                                | GD5_G1             | All LEDs in Group 1 is OFF  |         |
| No error at LED outputs            | GD1_G2                           | All LEDs in Group 2 is OFF                                  | $\sim$                           | GD5_G2             | All LEDs in Group 2 is OFF  | ~       |
| CLRERR - push to clear error flags | GD1_G3                           | All LEDs in Group 3 is OFF                                  | $\sim$                           | GD5_G3             | All LEDs in Group 3 is OFF  | $\sim$  |
| AUTO Switch_Off_Dis ON             | GD2_G0                           | All LEDs in Group () is OFF                                 | ~                                | GD6_G0             | All LEDs in Group () is OFF | ×       |
| Read Mode 2                        | GD2_G1                           | All LEDs in Group 1 is OFF                                  | ~                                | GD6_G1             | All LEDs in Group 1 is OFF  |         |
|                                    | GD2_G2                           | All LEDs in Group 2 is OFF                                  | ~                                | GD6_G2             | All LEDs in Group 2 is OFF  | v       |
| Read All REG                       | GD2_G3                           | All LEDs in Group 3 is OFF                                  | ~                                | GD6_G3             | All LEDs in Group 3 is OFF  | ~       |
| Managan Bay                        | GD3_G0                           | All LEDs in Group () is OFF                                 | ~                                | GD7_G0             | All LEDs in Group () is OFF | ×       |
| OM13089 (LPC 54114) board doesn't  | GD3_G1                           | All LEDs in Group 1 is OFF                                  | ~                                | GD7_G1             | All LEDs in Group 1 is OFF  | ×       |
| find!                              | GD3_G2                           | All LEDs in Group 2 is OFF                                  |                                  | GD7_G2             | All LEDs in Group 2 is OFF  |         |
|                                    | GD3_G3                           | All LEDs in Group 3 is OFF                                  | ~                                | GD7_G3             | All LEDs in Group 3 is OFF  | ~       |

4. Use Mode1 & 2 command interface to read/write Mode1 & 2 register a. It shows MOSI and MISO value in Message Box

| Mode1 = 0x08                             |
|------------------------------------------|
| Normal Mode. Oscillator on               |
| No delay offset                          |
| Use ceralock resonator                   |
| Mode2 = 0x20                             |
| Temperature O.K.                         |
| No error at LED outputs                  |
| External clock detected in correct range |
| CLRERR - push to clear error flags       |
| AUTO Switch_Off_Dis ON                   |
| Read Mode 2                              |
| Read All REG                             |
| Message Box                              |
| MOSI: 00 08                              |
|                                          |

- 5. "Write All REG" and "Read All REG" buttons
  - a. Use "Read All REG" button to read our all register value from PCA9959
  - b. Open "Read All REG.txt" to see all PCA9959 registers value

#### PCA9959 Evaluation board OMPCA9959LEDEV

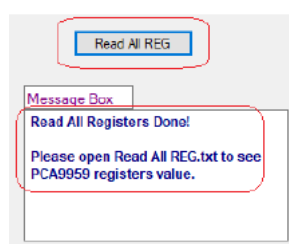

Use "GRID0-7" to "GRID56-63" to adjust GRID0 – GRID63 setting
 a. Use GRID0 – GRID63 Combo Box to adjust GRIDx value

|                                                            | 0110-050-01144 |                                                                                  |                      | 0.01      |                            |
|------------------------------------------------------------|----------------|----------------------------------------------------------------------------------|----------------------|-----------|----------------------------|
|                                                            | GBID0-7 GBID   | CFG CH12_CFG CH23_CFG Gr<br>8 15 5BID16 23 5BID24 31                             | GRID32 - 39          | GRID40-47 | GRID48 - 55 GRID56 - 63    |
| Connect Disconnect                                         |                |                                                                                  | G11032 - 33          | 011040-47 | G11040-00 G11000-00        |
| OM13089 Connected                                          | GD0_G0         | LEDs in Group () is driven by preset (                                           | current 1 🗸 🗋        | GD4_G0    | All LEDs in Group 0 is OFF |
| Mode1 = 0xeb                                               | GD0_G1         | All LEDs in Group 0 is OFF<br>LEDs in Group 0 is driven by preset of             | current1             | GD4_G1    | All LEDs in Group 1 is OFF |
| Normal Mode. Oscilator on                                  | GD0_G2         | LEDs in Group 0 is driven by preset of<br>LEDs in Group 0 is driven by preset of | current2<br>current3 | GD4_G2    | All LEDs in Group 2 is OFF |
| Use ceralock resonator                                     | GD0_G3         | All LEDs in Group 3 is OFF                                                       | ~                    | GD4_G3    | All LEDs in Group 3 is OFF |
| Mode 2 - 0x00                                              | GD1_G0         | All LEDs in Group 0 is OFF                                                       | $\sim$               | GD5_G0    | All LEDs in Group 0 is OFF |
| Temperature O.K.                                           | GD1_G1         | All LEDs in Group 1 is OFF                                                       | ~                    | GD5_G1    | All LEDs in Group 1 is OFF |
| No error at LED outputs No valid automatic deals presented | GD1_G2         | All LEDs in Group 2 is OFF                                                       | ~                    | GD5_G2    | All LEDs in Group 2 is OFF |
| CLRERR - push to clear error flags                         | GD1_G3         | All LEDs in Group 3 is OFF                                                       | ~                    | GD5_G3    | All LEDs in Group 3 is OFF |
| AUTO Switch_Off_Dis ON                                     | GD2_G0         | All LEDs in Group 0 is OFF                                                       | ~                    | GD6_G0    | All LEDs in Group 0 is OFF |
| Read Mode 2                                                | GD2_G1         | All LEDs in Group 1 is OFF                                                       | ~                    | GD6_G1    | All LEDs in Group 1 is OFF |
|                                                            | GD2_G2         | All LEDs in Group 2 is OFF                                                       | ~                    | GD6_G2    | All LEDs in Group 2 is OFF |
| Read AI REG                                                | GD2_G3         | All LEDs in Group 3 is OFF                                                       | ~                    | GD6_G3    | All LEDs in Group 3 is OFF |
|                                                            | GD3_G0         | All LEDs in Group 0 is OFF                                                       | ~                    | GD7_G0    | All LEDs in Group 0 is OFF |
| MOSI: 16 00                                                | GD3_G1         | All LEDs in Group 1 is OFF                                                       | ~                    | GD7_G1    | All LEDs in Group 1 is OFF |
| MOSI: 40 FD                                                | GD3_G2         | All LEDs in Group 2 is OFF                                                       | ~                    | GD7_G2    | All LEDs in Group 2 is OFF |

- 7. Use "CH0\_CFG-CH11\_CFG" and "CH12\_CFG-CH23" LED CHx output
  - a. Use CHx checkbox to enable or disable LED CHx output
  - b. Use CHx Group Combo Box to select LED CHx group.
  - c. Use CHx Current Setx to set chrrent set 1-3 for LED CHx.

|                                    | GRID0-7 GRID8-15 GRID16-23 GRID24-31 GRI        |
|------------------------------------|-------------------------------------------------|
| Connect                            | CH0_CFG - CH11_CFG CH12_CFG - CH23_CFG Grid/SIE |
| Connect Discornect                 |                                                 |
| OM13089 Connected                  | CH0_CFG1-4 (20-23h) CH3_CFG1-4 (2C-2Fh          |
| Maded Arab                         | CHU Output Lisable                              |
| Model = uxeb                       | CH0 Group Group CH3 Group Group                 |
| Normal Mode. Oscilator on          | CH0 Current Se Group 0 CH3 Current Set 1 C      |
| No delay offset                    | CH0 Current Set Group 2 CH3 Current Set 2 C     |
| Use ceralock resonator             | Group 3                                         |
|                                    | CH0 Current Set 3 0 😴 CH3 Current Set 3 C       |
| Mode 2 - 0x00                      |                                                 |
| Temperature O.K.                   | -CH1 CEG1-4 (24-27b)                            |
| No error at LED outputs            | CH1 Output Disable CH4 Output Disabl            |
| No valid external clock presented  | CH1 Group Group 0 V CH4 Group Group             |
| CLRERR - push to clear error flags |                                                 |
| AUTO Switch Off Dis ON             | CHT Current Set 1 0 🖶 CH4 Current Set 1 C       |
|                                    | CH1 Current Set 2 0 🖨 CH4 Current Set 2 C       |
| Head Mode 2                        | CH1 Current Set 3 0 🖨 CH4 Current Set 3 0       |
|                                    |                                                 |
|                                    |                                                 |
| Read AI REG                        | CH2_CH3 I-4 (28-28h) CH5_CH3 I-4 (34-37h)       |
|                                    | CH2 Group Group ( ) CH5 Group Group             |
| Mercada Box                        |                                                 |
| Mosh de eo                         | CH2 Current Set 1 0 🚔 CH5 Current Set 1 C       |
| MOSI: 10 00<br>MOSI: 40 F9         | CH2 Current Set 2 0 🖨 CH5 Current Set 2 0       |
|                                    | CH2 Current Set 3 0 🛋 CH5 Current Set 3 0       |
|                                    |                                                 |

### PCA9959 Evaluation board OMPCA9959LEDEV

- 8. Use "Error Flags" page to read out error status for LEDs output
  - a. Click on "Read Error Flags" button to read out error status for LED0-23 output
  - b. Click on "CLRERR" button to clear error flags.

| Made 1 - Orah                      |       |                |                 |                 |
|------------------------------------|-------|----------------|-----------------|-----------------|
| Model = ukeo                       | LED   | Fror           | LED             | Fror            |
| Normal Mode. Oscillator on         | LEDO  | LEDO No Error  | LED12           | LED 12 No Error |
| No delay offset                    | LED1  | LED1 No Error  | LED13           | LED 13 No Error |
| Use ceralock resonator             | LED?  | LED2 No Error  | LED14           | LED 14 No Error |
|                                    | LED2  | LED2 No Error  | LED15           | LED 15 No Error |
| Node 2 = 0x00                      | LEDA  | LEDA No Error  | LEDIC           | LED 16 No Emer  |
| Temperature O.K.                   | LED5  | LEDS No Error  | LED17           | LED 17 No Error |
| No error at LED outputs            | LED5  | LEDG No Error  | LED18           | LED 18 No Error |
| No valid external clock presented  | LED7  | LED7 No Error  | LED19           | LED 19 No Error |
| CLRERR - push to clear error flags | LED8  | LED8 No Error  | LED20           | LED20 No Error  |
| AUTO Switch_Off_Dis ON             | LED9  | LED9 No Error  | LED21           | LED21 No Error  |
| D 111 1 2                          | LED10 | LED10 No Error | LED22           | LED22 No Error  |
| Read Mode 2                        | LED11 | LED11 No Error | LED23           | LED23 No Error  |
| Read All REG                       | L     | R              | ead Error Flags |                 |

- 9. Use "Grid/SID Control" page to select below settings
  - a. Time Step, Duration Counter, Gradation start/stop, One short/Recurrence mode and SIDE mode settings

|                                                                                                    | GRID0 - 7 GRID8 - 15 GRID16 - 23 GRID24 - 31 GRID32 - 39 GRI                                                                                                    |
|----------------------------------------------------------------------------------------------------|----------------------------------------------------------------------------------------------------|
| Connect Disconnect                                                                                                    | CH0_CFG · CH11_CFG CH12_CFG · CH23_CFG Grid/SIDE Control SP                                                                                                    |
| OM13089 Connected                                                                                                    |                                                                                                    |
| OM13089 Connected  Node1 = 0xeb Nomel Mode: Oscilator on No delay offset Use ceralock reconator  Node 2 = 0x00 Temperature D.K. No error at LED outputs No vaid external clock presented CLRERR - push to clore recordings AUTO Switch_Off_DIs ON Read Mode 2  Read AI REG  Messane Bry | Grid Duration Control Register (0Bh)         Time Step (TSTEP)         Duration Counter (DURCNT)         Duration Counter TSTEP*(DURCNT+1)         Gradation Control Register (09h)         Gradation Control Register (09h)         Gradation Stops. all LED return to Grid0         Precurence mode, all LED turn to Grid0         after Grid63 executed         Side Control Register (0Ah)         SIDE 0 |
| MOSI: 12 FF                                                                                                    |                                                                                                    |
|                                                                                                    |                                                                                                    |

- 10.Use "SPI" page to select SPI interface related settings
  - a. SPI speed, Pre-Delay, Post-Delay, Frame Delay, Transfer Delay and command interface

## PCA9959 Evaluation board OMPCA9959LEDEV

| Connect Disconnect OM13089 Connected                                                                                                    | CH0_CF6-CH11_CF6_CH12_CF3-CH23_CF3_Grid/SIDE Control SPI                                                                                                    |
|----------------------------------------------------------------------------------------------------|----------------------------------------------------------------------------------------------------|
| Node 1 - Oxeb           Normal Mode. Oscilator on           No delay offset           Use cerelock resonator           Node 2 = 0x00             | SPI Speed SPI Pre Delay SPI Pre Delay SPI Pre Delay SPI Poet Delay SPI Poet Delay |
| Temperature O.K. No error at LED outputs No valid external clock presented CLRERR - push to clear error flags AUTO Switch_Off_Dis ON Read Node 2 | SPI Command Interface           Write SPI         No of Bytes           NOSI           01 00                                                                                                    |
| Read AI REG Message Box SPI Speed Setting Done!                                                                                                  | MISO                                                                                                    |

# 8 Abbreviations

| Table 7. Abbreviations |                              |
|------------------------|------------------------------|
| Acronym                | Description                  |
| ESD                    | Electro Static Discharge     |
| GUI                    | Graphical User Interface     |
| I <sup>2</sup> C-bus   | Inter-integrated Circuit bus |
| IC                     | Integrated Circuit           |
| LED                    | Light Emitting Diode         |
| MISO                   | Master In, Slave Out         |
| MOSI                   | Master Out, Slave In         |
| PC                     | Personal Computer            |
| PWM                    | Pulse Width Modulator        |
| RAM                    | Random Access Memory         |
| RGB                    | Red/Green/Blue               |
| RGBA                   | Red/Green/Blue/Amber         |
| SPI                    | Serial Periphal Interface    |
| USB                    | Universal Serial Bus         |

#### PCA9959 Evaluation board OMPCA9959LEDEV

# 9 References

- [1] PCA9959
- 24-channel SPI serial bus 32 mA / 5.5V constant current LED driver; Product data sheet; NXP Semiconductors

### PCA9959 Evaluation board OMPCA9959LEDEV

# **10** Legal information

## **10.1 Definitions**

**Draft** — The document is a draft version only. The content is still under internal review and subject to formal approval, which may result in modifications or additions. NXP Semiconductors does not give any representations or warranties as to the accuracy or completeness of information included herein and shall have no liability for the consequences of use of such information.

## **10.2 Disclaimers**

Limited warranty and liability - Information in this document is believed to be accurate and reliable. However, NXP Semiconductors does not give any representations or warranties, expressed or implied, as to the accuracy or completeness of such information and shall have no liability for the consequences of use of such information. NXP Semiconductors takes no responsibility for the content in this document if provided by an information source outside of NXP Semiconductors. In no event shall NXP Semiconductors be liable for any indirect, incidental, punitive, special or consequential damages (including - without limitation - lost profits, lost savings, business interruption, costs related to the removal or replacement of any products or rework charges) whether or not such damages are based on tort (including negligence), warranty, breach of contract or any other legal theory. Notwithstanding any damages that customer might incur for any reason whatsoever, NXP Semiconductors' aggregate and cumulative liability towards customer for the products described herein shall be limited in accordance with the Terms and conditions of commercial sale of NXP Semiconductors.

**Right to make changes** — NXP Semiconductors reserves the right to make changes to information published in this document, including without limitation specifications and product descriptions, at any time and without notice. This document supersedes and replaces all information supplied prior to the publication hereof.

Suitability for use — NXP Semiconductors products are not designed, authorized or warranted to be suitable for use in life support, life-critical or safety-critical systems or equipment, nor in applications where failure or malfunction of an NXP Semiconductors product can reasonably be expected to result in personal injury, death or severe property or environmental damage. NXP Semiconductors and its suppliers accept no liability for inclusion and/or use of NXP Semiconductors products in such equipment or applications and therefore such inclusion and/or use is at the customer's own risk.

**Applications** — Applications that are described herein for any of these products are for illustrative purposes only. NXP Semiconductors makes no representation or warranty that such applications will be suitable for the specified use without further testing or modification. Customers are responsible for the design and operation of their applications and

products using NXP Semiconductors products, and NXP Semiconductors accepts no liability for any assistance with applications or customer product design. It is customer's sole responsibility to determine whether the NXF Semiconductors product is suitable and fit for the customer's applications and products planned, as well as for the planned application and use of customer's third party customer(s). Customers should provide appropriate design and operating safeguards to minimize the risks associated with their applications and products. NXP Semiconductors does not accept any liability related to any default, damage, costs or problem which is based on any weakness or default in the customer's applications or products, or the application or use by customer's third party customer(s). Customer is responsible for doing all necessary testing for the customer's applications and products using NXP Semiconductors products in order to avoid a default of the applications and the products or of the application or use by customer's third party customer(s). NXP does not accept any liability in this respect.

**Export control** — This document as well as the item(s) described herein may be subject to export control regulations. Export might require a prior authorization from competent authorities.

Evaluation products — This product is provided on an "as is" and "with all faults" basis for evaluation purposes only. NXP Semiconductors, its affiliates and their suppliers expressly disclaim all warranties, whether express implied or statutory, including but not limited to the implied warranties of non-infringement, merchantability and fitness for a particular purpose. The entire risk as to the quality, or arising out of the use or performance, of this product remains with customer. In no event shall NXP Semiconductors. its affiliates or their suppliers be liable to customer for any special, indirect, consequential, punitive or incidental damages (including without limitation damages for loss of business, business interruption, loss of use, loss of data or information, and the like) arising out the use of or inability to use the product, whether or not based on tort (including negligence), strict liability, breach of contract, breach of warranty or any other theory, even if advised of the possibility of such damages. Notwithstanding any damages that customer might incur for any reason whatsoever (including without limitation, all damages referenced above and all direct or general damages), the entire liability of NXP Semiconductors, its affiliates and their suppliers and customer's exclusive remedy for all of the foregoing shall be limited to actual damages incurred by customer based on reasonable reliance up to the greater of the amount actually paid by customer for the product or five dollars (US\$5.00). The foregoing limitations, exclusions and disclaimers shall apply to the maximum extent permitted by applicable law, even if any remedy fails of its essential purpose.

**Translations** — A non-English (translated) version of a document is for reference only. The English version shall prevail in case of any discrepancy between the translated and English versions.

### 10.3 Trademarks

Notice: All referenced brands, product names, service names and trademarks are the property of their respective owners.

## PCA9959 Evaluation board OMPCA9959LEDEV

# **Tables**

| OMPCA9959LEDEV         | EV                                                                             | board                                                                                          | main                                                                                                    |                                                                                                    |
|------------------------|--------------------------------------------------------------------------------|------------------------------------------------------------------------------------------------|----------------------------------------------------------------------------------------------------|----------------------------------------------------------------------------------------------------|
| components             |                                                                                |                                                                                                |                                                                                                    | 8                                                                                                    |
| Jumper settings for po | wer s                                                                          | upply                                                                                          |                                                                                                    | 8                                                                                                    |
| Jumper settings Host   | interfa                                                                        | ice                                                                                            |                                                                                                    | 8                                                                                                    |
|                        | OMPCA9959LEDEV<br>components<br>Jumper settings for po<br>Jumper settings Host | OMPCA9959LEDEV EV<br>components<br>Jumper settings for power s<br>Jumper settings Host interfa | OMPCA9959LEDEV EV board<br>components<br>Jumper settings for power supply<br>Jumper settings Host interface | OMPCA9959LEDEV EV board main<br>components<br>Jumper settings for power supply<br>Jumper settings Host interface |

| Tab. 4. | Jumper settings for LEDs9                |
|---------|------------------------------------------|
| Tab. 5. | Jumper settings for SMB connectors       |
| Tab. 6. | Jumper settings for banana connectors 10 |
| Tab. 7. | Abbreviations                            |

## PCA9959 Evaluation board OMPCA9959LEDEV

# **Figures**

| Fig. 1. | OMPCA9959LEDEV evaluation board    |
|---------|------------------------------------|
| Fig. 2. | OM13089 MCU board7                 |
| Fig. 3. | OMPCA9959LEDEV evaluation board7   |
| Fig. 4. | Jumpers and test points location11 |

| Fig. 5. | PCA9  | 959 sc | hematic   |           |         | 12 |
|---------|-------|--------|-----------|-----------|---------|----|
| Fig. 6. | LED p | ortion | schematic | ;         |         | 13 |
| Fig. 7. | SMB   | and    | banana    | connector | portion |    |
| -       | schem | atic   |           |           |         | 14 |

### **NXP Semiconductors**

# UM11436

## PCA9959 Evaluation board OMPCA9959LEDEV

## Contents

| 1   | Introduction                           | 3    |
|-----|----------------------------------------|------|
| 2   | Features                               | 4    |
| 3   | Getting started                        | 5    |
| 3.1 | Assumptions                            | 5    |
| 3.2 | Static handling requirements           | 5    |
| 3.3 | Minimum system requirements            | 5    |
| 3.4 | Power requirements                     | 5    |
| 4   | Hardware installation                  | 6    |
| 4.1 | OMPCA9959LEDEV EV board and            |      |
|     | OM13089 MCU board connection           | 6    |
| 5   | Hardware description                   | 8    |
| 6   | Schematic                              | . 12 |
| 7   | PCA9959 demo GUI                       | . 15 |
| 7.1 | Run PCA9959 GUI V0.1.exe on Windows 7, |      |
|     | 8, or 10 PC                            | 15   |
| 8   | Abbreviations                          | . 20 |
| 9   | References                             | . 21 |
| 10  | Legal information                      | 22   |
|     |                                        |      |

Please be aware that important notices concerning this document and the product(s) described herein, have been included in section 'Legal information'.

© NXP B.V. 2020.

All rights reserved.

For more information, please visit: http://www.nxp.com For sales office addresses, please send an email to: salesaddresses@nxp.com

Date of release: 27 April 2020 Document identifier: UM11436